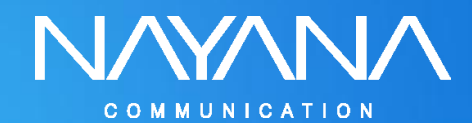

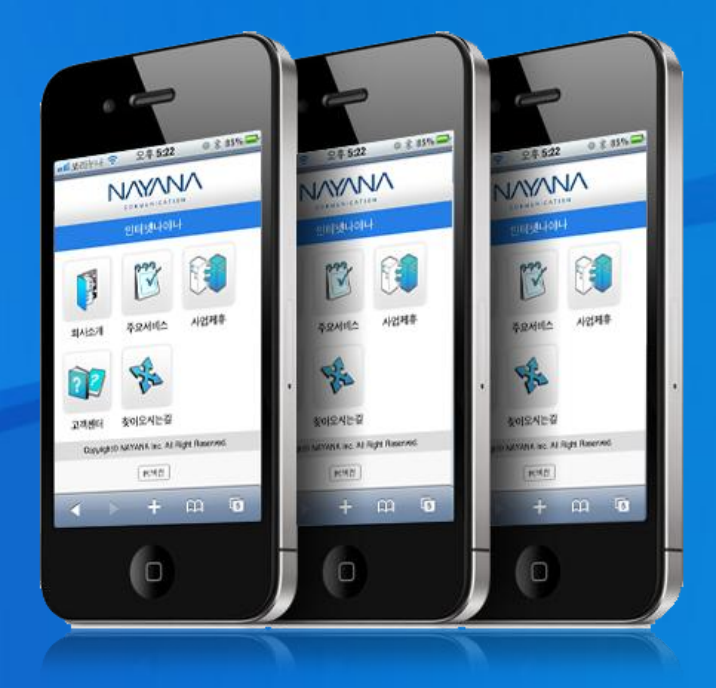

# 모바일 사이트 DNS설정 매뉴얼

COPYRIGHT (C) INTERNETNAYANA CORP. RIGHT RESERVED

# 모바일 사이트 DNS설정 매뉴얼, Nayana

# 1. 나야나 웹 DNS 설정하기

- 로그인 및 도메인메뉴 클릭 하기
- 웹 DNS 설정하기

# 2. DNSever에서 설정하기

- 로그인 및 도메인 선택하기
- 호스트 IP(A) 관리 선택 및 정보 입력하기

# 3. 내 IP 주소 확인하기

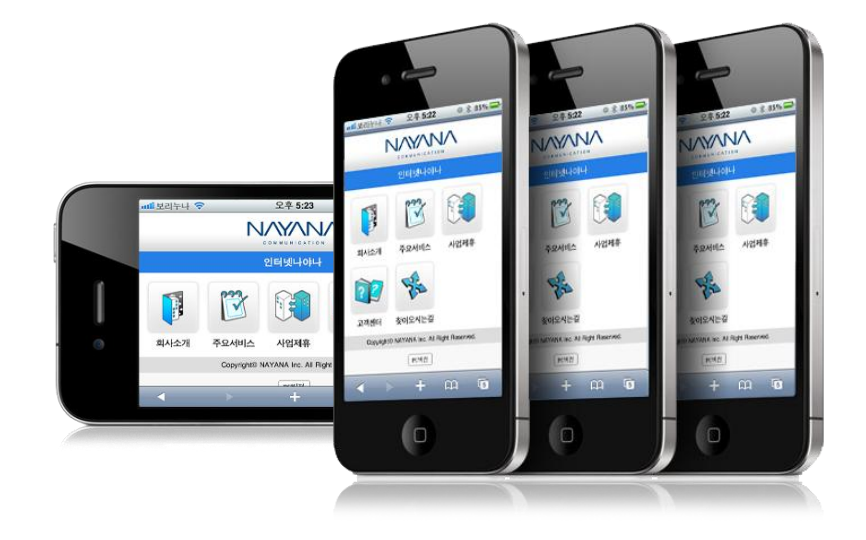

·1:이빗(이상의 주심·1 되겠음니다. N/Y/N/

# 1. 나야나 웹 DNS 설정하기

- 로그인 및 도메인메뉴 클릭 하기

- 웹 DNS 설정하기

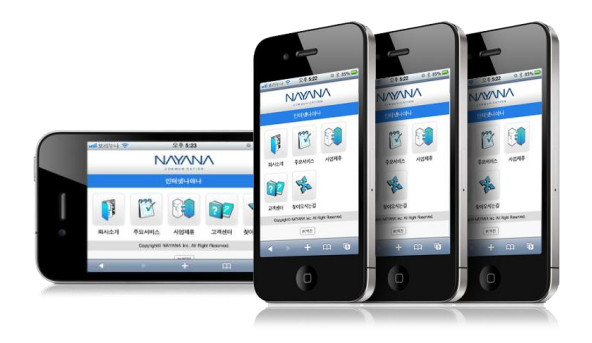

### **소스수정하기** - 공통영역 수정

### 1. 인터넷나야나 접속 및 로그인 하기

인터넷나야나 주소 : www.nayana.com 나야나사이트에 접속하여 로그인 한 후 도메인메뉴를 클릭 합니다.

| 2<br>도메인 웹호스팅                                      | 홈페이지제작                                               |  |  |  |  |  |
|----------------------------------------------------|------------------------------------------------------|--|--|--|--|--|
| 무료 전자세금개산서 나야빌-회원당 월 50건 무료!                       |                                                      |  |  |  |  |  |
| 1<br>비밀번호<br>▶ 아이디저장 ▼ 보안접속<br>▶ 회원가입 ▶ 아이디/비밀번호찾기 | 2011년 법인사업자 전<br>무료 전자<br>간편하고 빠른 계산<br>간편 장부 제공, 기존 |  |  |  |  |  |

# **2. 웹 DNS 설정하기** 1)웹DNS 메뉴 클릭 클릭 합니다.

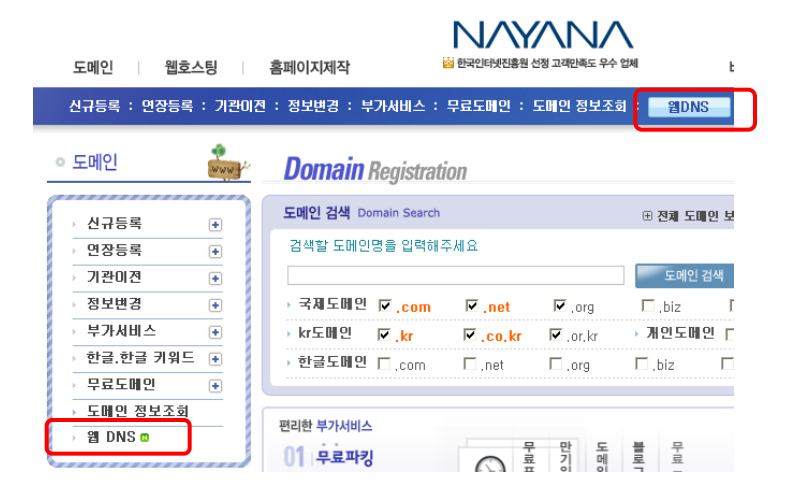

#### 2) 호스트 IP(A)를 정보를 추가 혹은 수정 할 도메인을 선택 합니다.

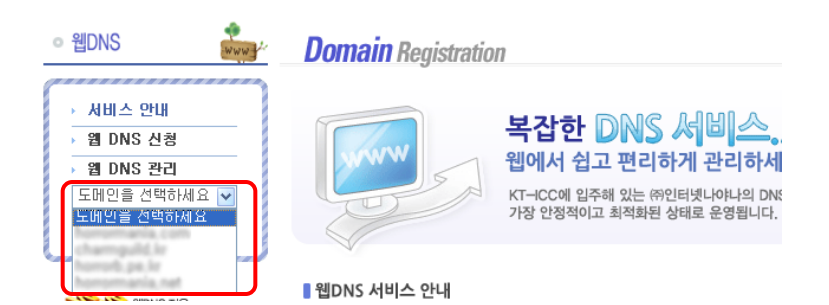

### 소스수정하기 - 인덱스 수정 (index.html)

#### 3. 호스트 IP(A) 관리 선택하기

1)호스트IP(A)관리의 관리버튼을 클릭합니다.

| 웹DNS                 | Domain Registration      |              | ▶홈〉도메인>웹DN      |  |
|----------------------|--------------------------|--------------|-----------------|--|
| 서비스 안내               | 도메인 정보                   |              | honomania com 💌 |  |
| 웹 DNS 신청<br>웹 DNS 관리 | 호스트 IP(A) 관리             |              | 관리              |  |
| hamamania com 💙      | 도메인(또는 호스트이를)            | P주:          | 2               |  |
| ·도메인 정보              | www.horomania.com        | 127,0,1      | 127,0,0,1       |  |
| · 호스트 IP(A) 관리       | humania con              | 127 0        | n 1             |  |
| -메일서버(MX) 관리         |                          | 121.0.1      |                 |  |
| · CNAME 관리           | mail horomania.com       | 127, 0, 0, 1 |                 |  |
| · TTL 관리             | localhoot homomania, com | 127, 0, 0, 1 |                 |  |
| · TXT 관리             |                          |              |                 |  |
| 자주 묻는 질문             | 메일서버(MX) 관리              |              | 관리              |  |
|                      | 도메인(또는 호스트이름)            | 메일서버         | 무선순위            |  |

### 4. 정보 입력하기

#### 1) 선택한 도메인에 호스트 IP(A) 정보가 없을 경우

- 호스트IP(A) 추가 항목에 나와있는 도메인(또는 호스트이름), IP 주소, 입력 텍스트 박스에 정보를 입력해주시면 됩니다.

#### 2) 선택하 도메인에 호스트 IP(A) 정보가 있을 경우

- 호스트IP(A)의 정보가 있을 경우 체크박스 체크 후 변경 버튼을 클릭 하 여 수정하시면 됩니다.

| ● 웹DNS                                                                                               | Domain Registration                                                                                              | ▶홈 > 도메인 > 웹DNS                  |
|----------------------------------------------------------------------------------------------------|----------------------------------------------------------------------------------------------------|----------------------------------|
| › 서비스 안내                                                                                             | 호스트 IP(A) 퐌리                                                                                                    | tanamaria.com 💌                  |
| ) 웹 DNS 신청                                                                                           | - 도메이의 A 레코드를 관리할니다. 도메이 또는 하위 도메이에 IP주소를 지정할 실                                                                  | : 있습니다                           |
| ) 웹 DNS 관리                                                                                           |                                                                                                    | No. 10 and and 1                 |
| 드메이저너                                                                                                | 호스트 IP(A) 변경/삭제                                                                                                  |                                  |
| · 도메근 8도<br>. 호스트 IP(A) 과권                                                                           | ▶ 도메인(또는 호스트이름)                                                                                                  | IP주소                             |
| - 메일서버(MX) 관리                                                                                        | www.horomania.com                                                                                                | 127.0.0.1                        |
| - CNAME 관리                                                                                           | horromania.com                                                                                                   | 127.0.0.1                        |
| · TTL 관리                                                                                             | mail homomania.com                                                                                               | 127.0.0.1                        |
| - TXT 관리                                                                                             |                                                                                                    | 127101011                        |
| 사수 묻는 철문                                                                                             | the amount forcerrighting stars                                                                                  | 127.0.0.1                        |
| [초] 네임셔버 (조사)<br>1975.koreadna.kr/211.172.232.87<br>2천] 네임셔버 (조사)<br>1984.koreadna.kr/218.145.71.170 | - 도메인명 자체에 P주소를 지장하려면 "호스트이름" 입력란을 공백으로 비워두세<br>- 명시적으로 지장되지 않은 모든 도메인에 P주소를 연결하려면 "호스트이름" 입력<br>1 도메인(또는 호스트이름) | 요.<br>4란에 별표(*)를 입력하세요.<br>2 마주소 |
|                                                                                                    | .humania,pan                                                                                                    |                                  |
|                                                                                                    |                                                                                                    | 3<br>I P 주소 추가                   |
| ) 호스트 이름 <b>m(</b> :                                                                                 | <mark>소문자)</mark> 입력                                                                                             |                                  |
| ) IP 주소 입력                                                                                           |                                                                                                    |                                  |
| (IP 주소를 모를 경·                                                                                        | 우 고객센터(1661-0900) 로 연락 주시기 바랍니!                                                                                  | 다.)                              |
| s) IP 주소 추가 버튼                                                                                       | 클릭                                                                                                    |                                  |

# 2. DNSever에서 설정하기

- 로그인 및 도메인 선택하기

- 호스트 IP(A) 관리 선택 및 정보 입력하기

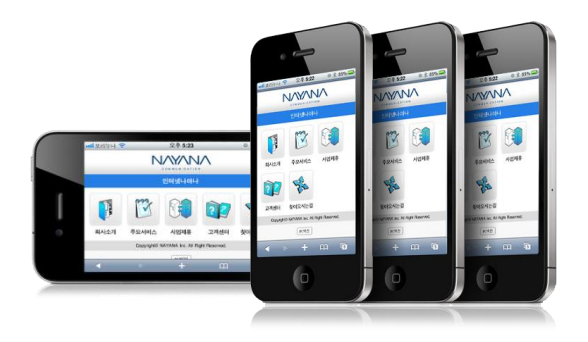

### DNSever에서 설정하기 - 로그인 및 도메인 선택하기

## 1. DNSever 접속 및 로그인 하기

DNSever 주소 : http://kr.dnsever.com/ DNSever사이트에 접속하여 로그인을 합니다.

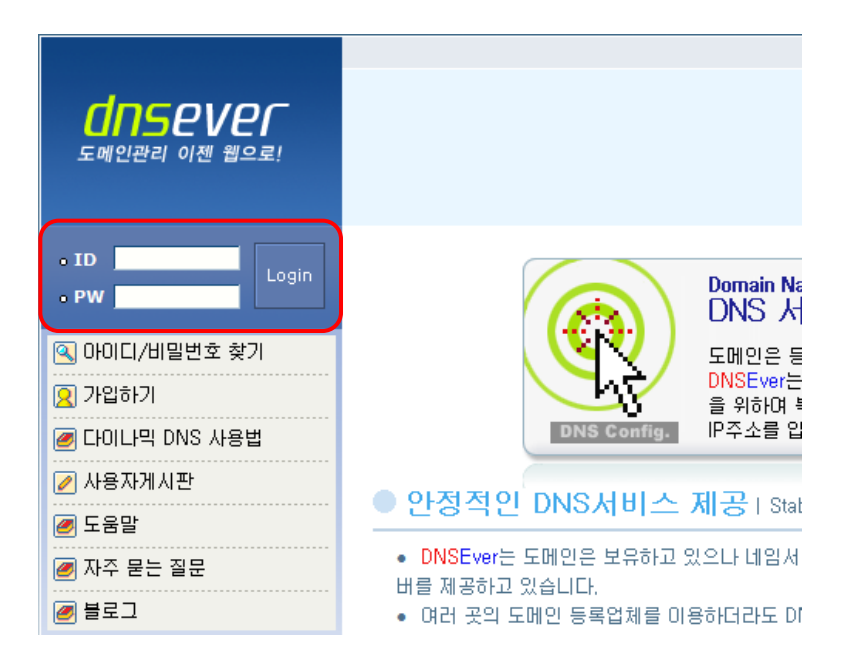

# 2. 도메인 선택 하기

호스트 IP(A)를 설정할 도메인을 선택 합니다. 좌측메뉴에 있는 선택박스 또는 도메인 목록 list 에서 도메인을 선택 할 수 있습니다.

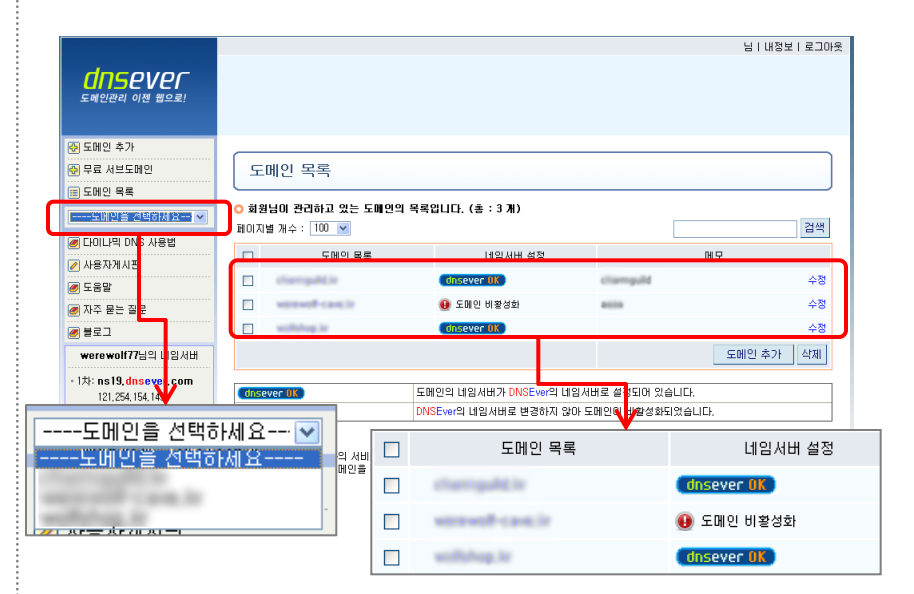

DNSever에서 설정하기 - 호스트 IP(A) 관리 선택 및 정보 입력하기

#### 3. 호스트 IP(A) 관리 선택하기

선택한 도메인에 호스트IP(A) 정보를 추가 혹은 수정하기 위해 호스트IP(A) 관리 >> 클릭 합니다.

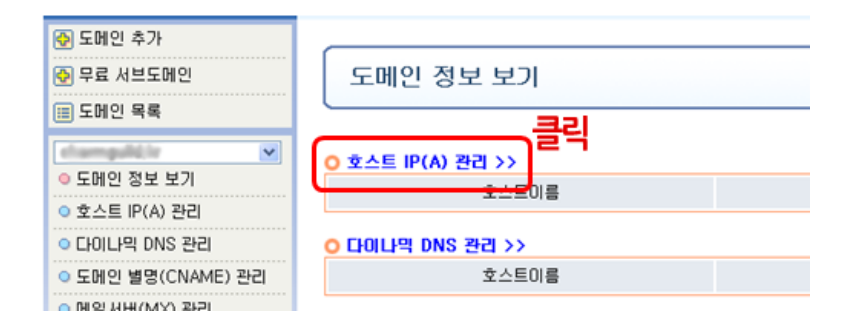

#### 4. 정보 입력하기

#### 1) 선택한 도메인에 호스트 IP(A) 정보가 없을 경우

- 호스트IP(A) 추가 항목에 나와있는 호스트 이름, IP 주소, 메모 입력 텍스트 박스에 정보를 입력해주시면 됩니다.

#### 2) 선택하 도메인에 호스트 IP(A) 정보가 있을 경우

- 호스트IP(A)의 정보가 있을 경우 변경 버튼을 클릭 하여 수정하시 면 됩니다.

| 호스트 IP(A) 관리   도움말                                    |        |       |  |  |  |
|-------------------------------------------------------|--------|-------|--|--|--|
| 🦁 도해안의 A 레코드를 관리합니다. 도해안 또는 하위 도해안에 IP주소를 지장할 수 있습니다. |        |       |  |  |  |
| 0 241 IP(A) 03/44 1 188                               | 10 T.A | NO    |  |  |  |
|                                                       | F 42   | нт    |  |  |  |
|                                                       |        | 변경 삭제 |  |  |  |

#### 🔾 호스트 IP(A) 추가 | 도용알

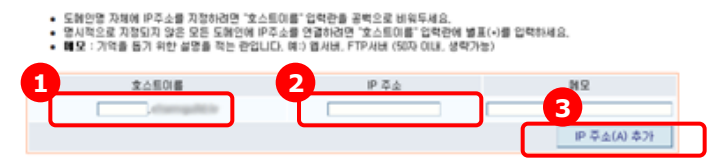

#### 1) 호스트 이름 m(소문자) 입력

#### 2) IP 주소 입력

(IP 주소를 모를 경우 고객센터(1661-0900) 로 연락 주시기 바랍니다.)

#### 3) IP 주소 추가 버튼 클릭

·1时现例作为予告·1 到观台以记, N/Y//N/

# 3. 내 IP주소 확인하기

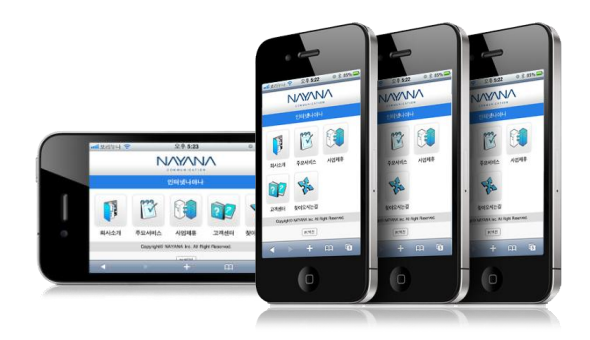

### 내 IP 주소 확인하기 - IP주소 확인 하기

### 3. 내 IP주소 확인 하기

시작 - 실행 - CMD 를 입력하여 명령 프롬프트를 실행시킨후 ping 도메인주소를 쳐서 IP주소를 확인해볼 수 있습니다

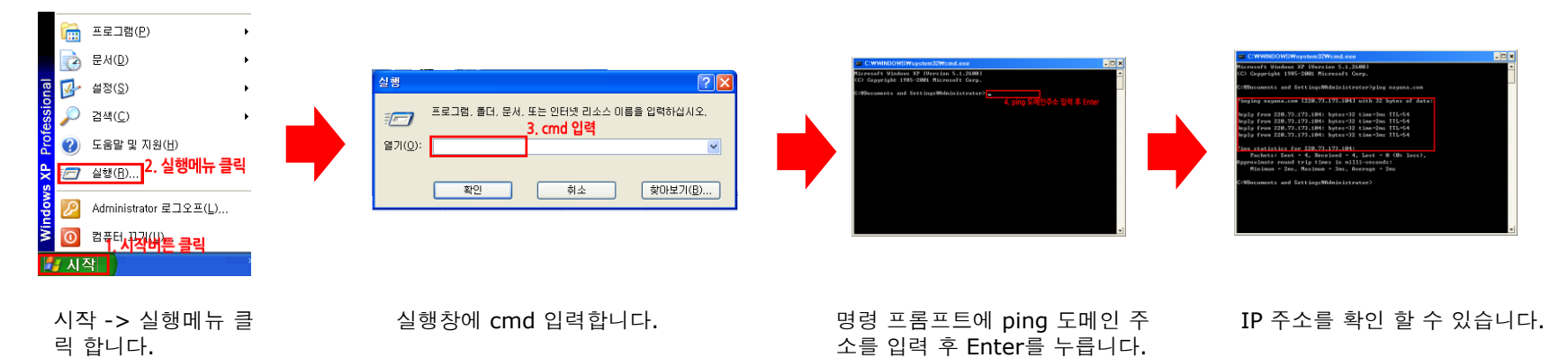

T. 1661-0900 | F. 02 852 4744 | www.nayana.com

· 1 러넷(네상의 중심이 되겠습니다. (주)인터넷나야나